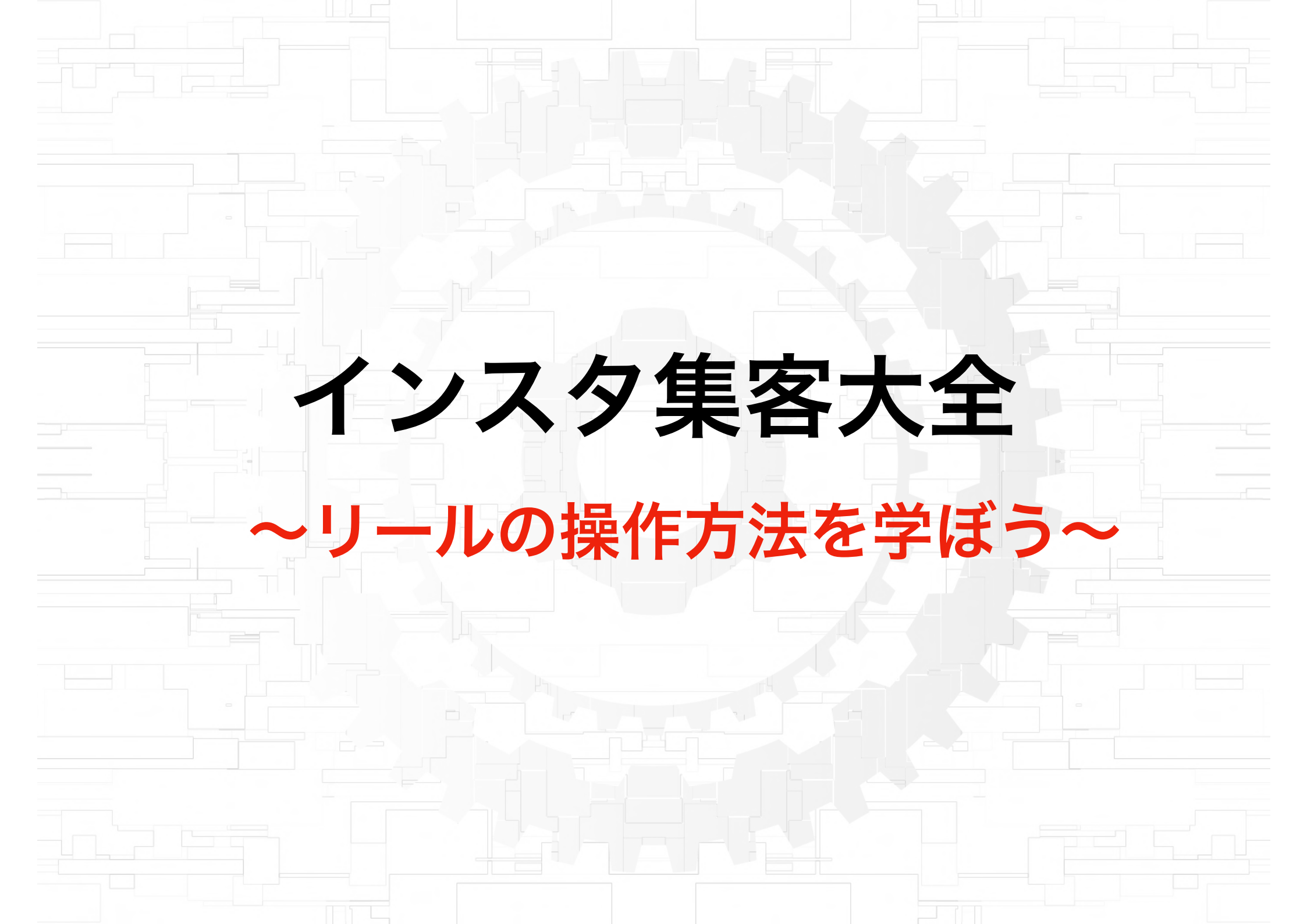

リールの作り方

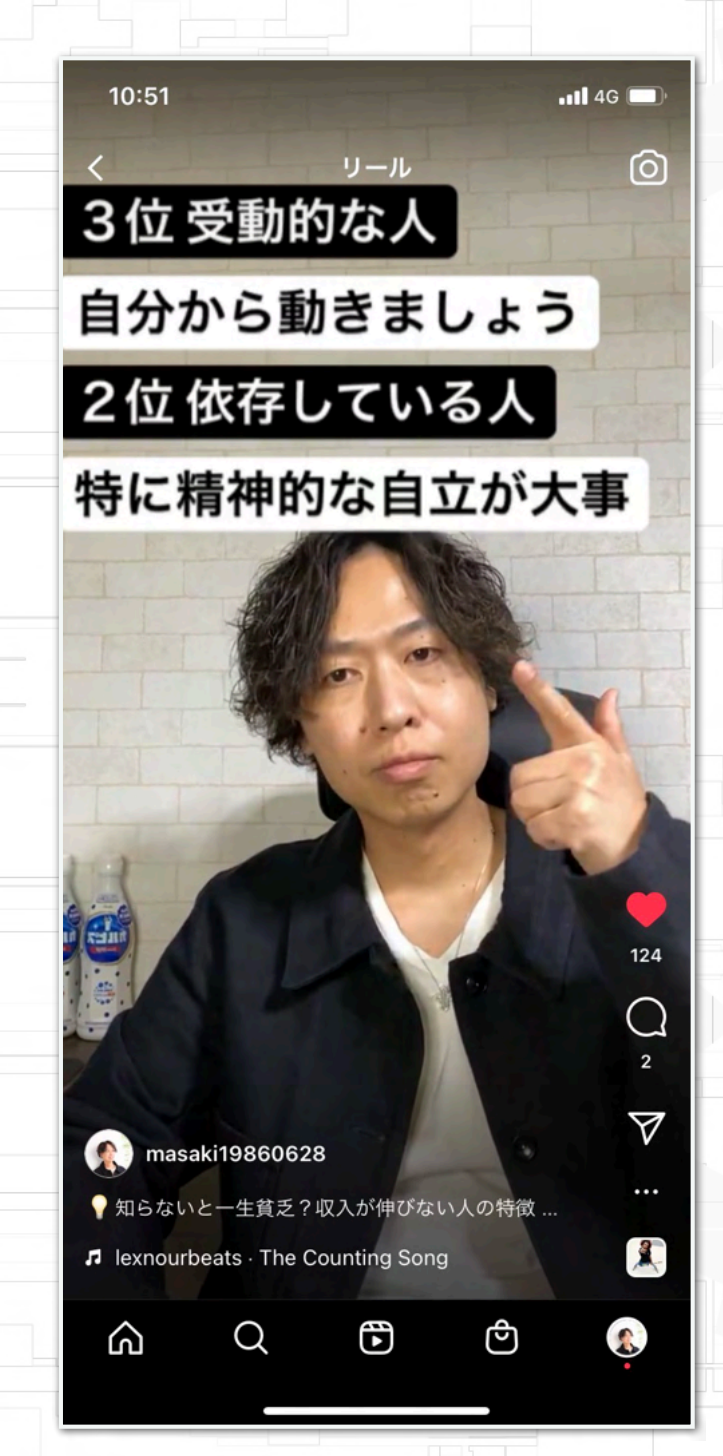

今回は画像のようなリールの 作り方を解説します (動画でも確認してくださいね)

- ・音楽の保存の仕方
- ・音楽の選び方
- ・撮影の仕方
- ・テロップの入れ方
- ・カバー画像の設定方法
- ・フィードにシェアする方法 ・プロフィール画像の切り取り

などを一連の流れで解説します

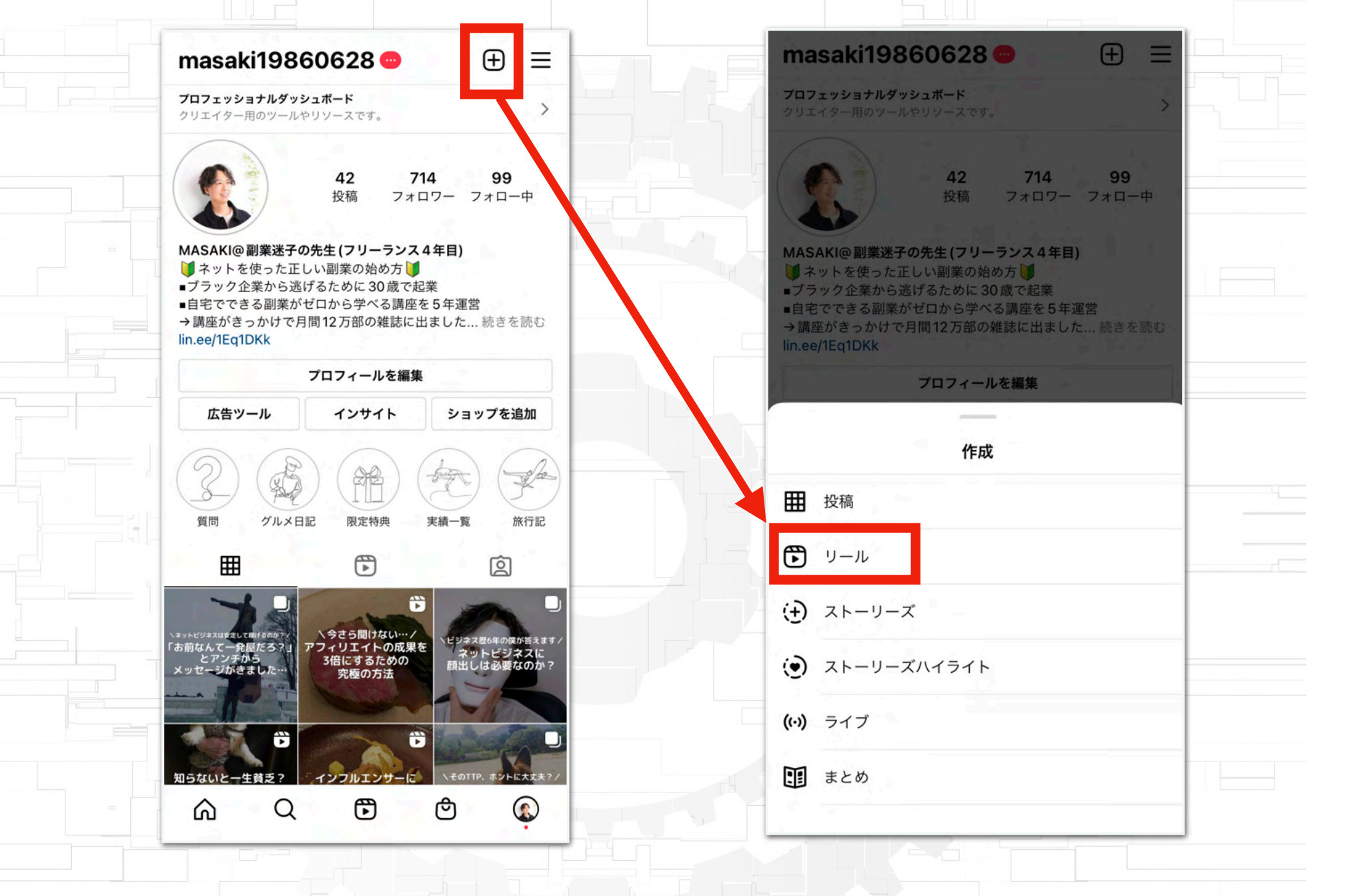

上記の+をタップすればリール以外にも作成できるので、 投稿をするときなども+をタップしてやっていきましょう。

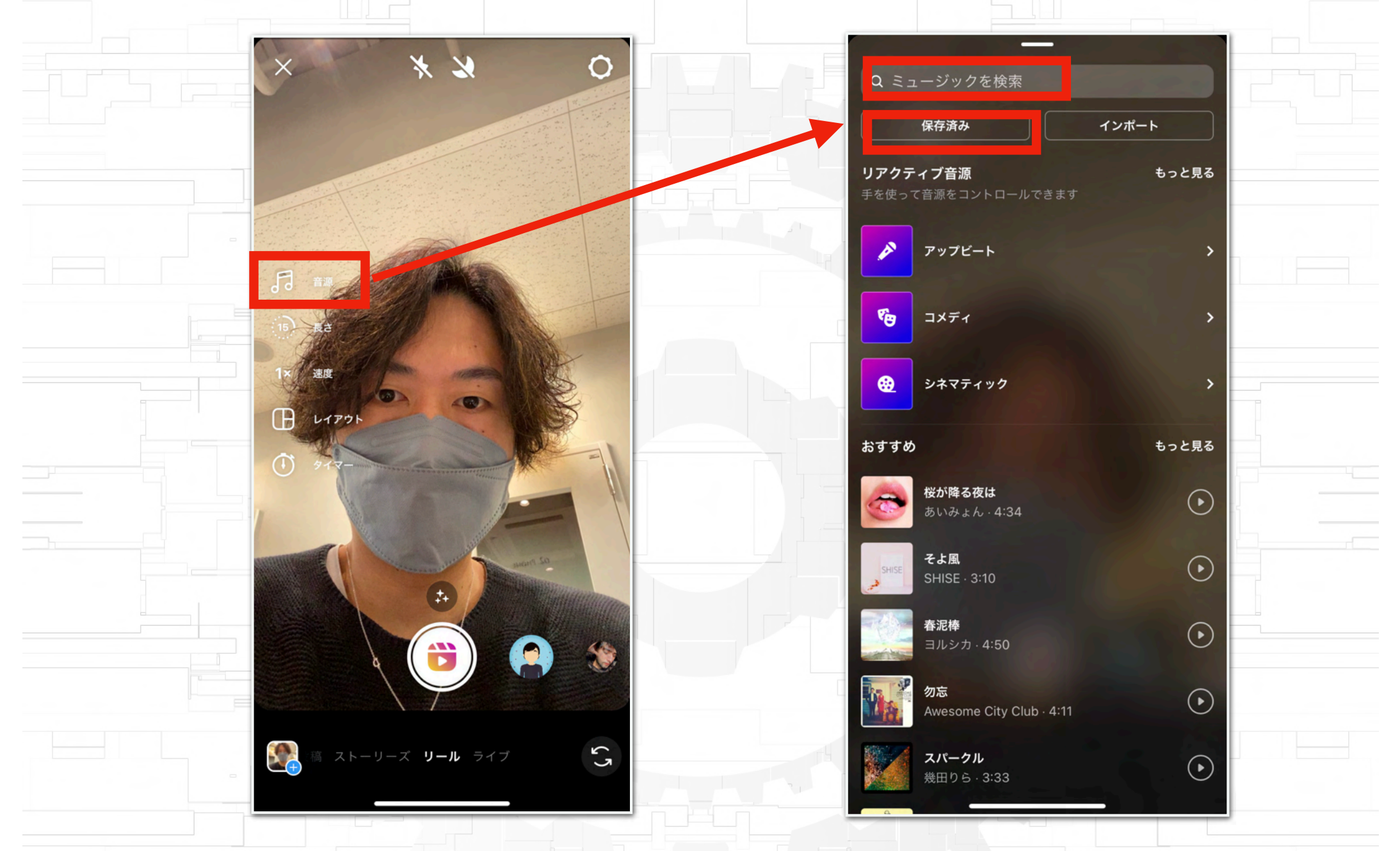

まずはどの音源を使うのかを選びましょう。 音源は検索して探すこともできますが、僕は事前に保存したものを使うようにしていま す。自分が好きな音源ではなく人気の音源を使った方が再生されやすいので、リサーチ 段階で人気の音源を見つけたら複数保存しておきましょう。

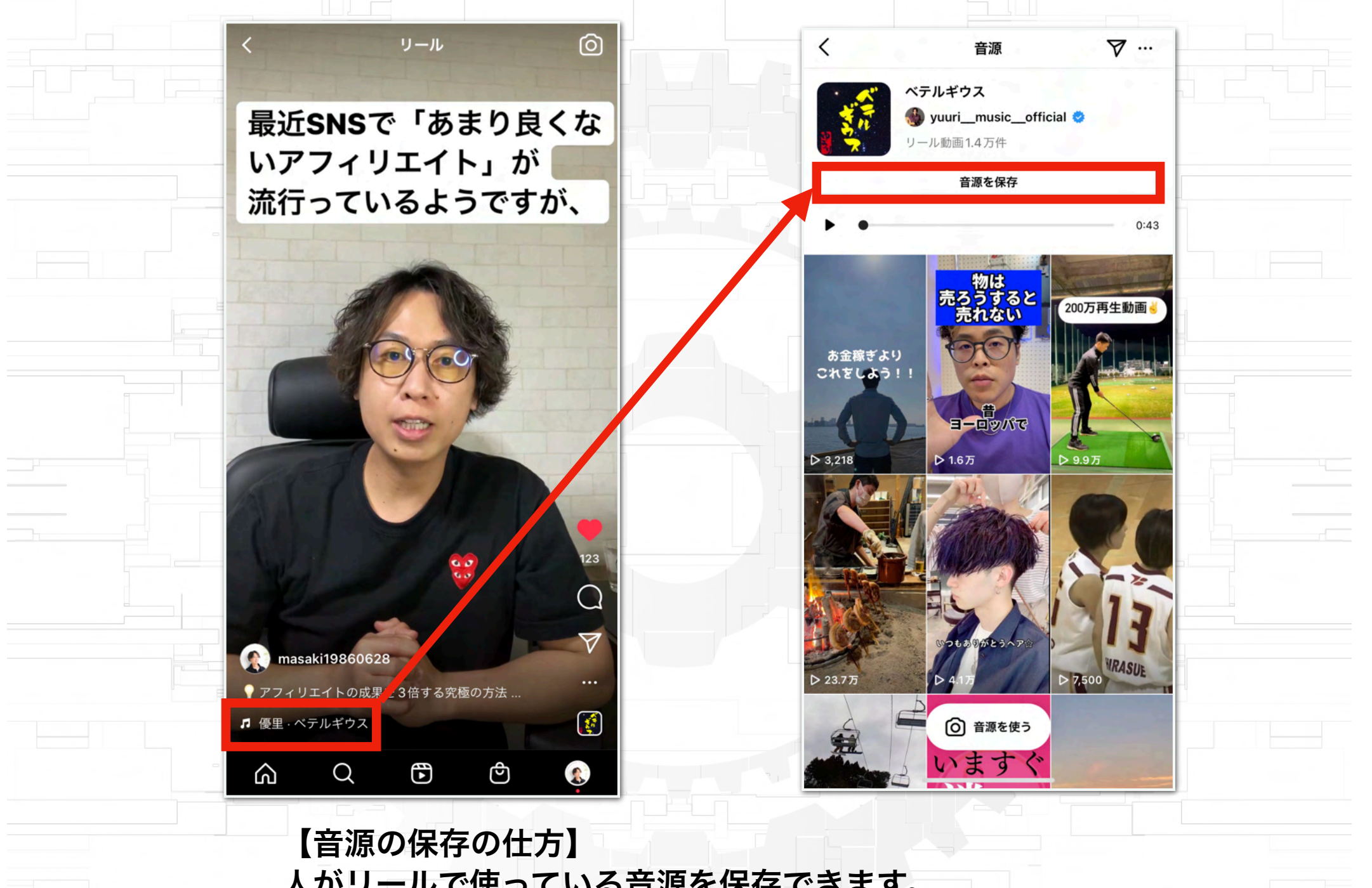

人がリールで使っている音源を保存できます。 上記のように音源をタップし、その後に「音源を保存」を タップするだけで簡単に保存できます。

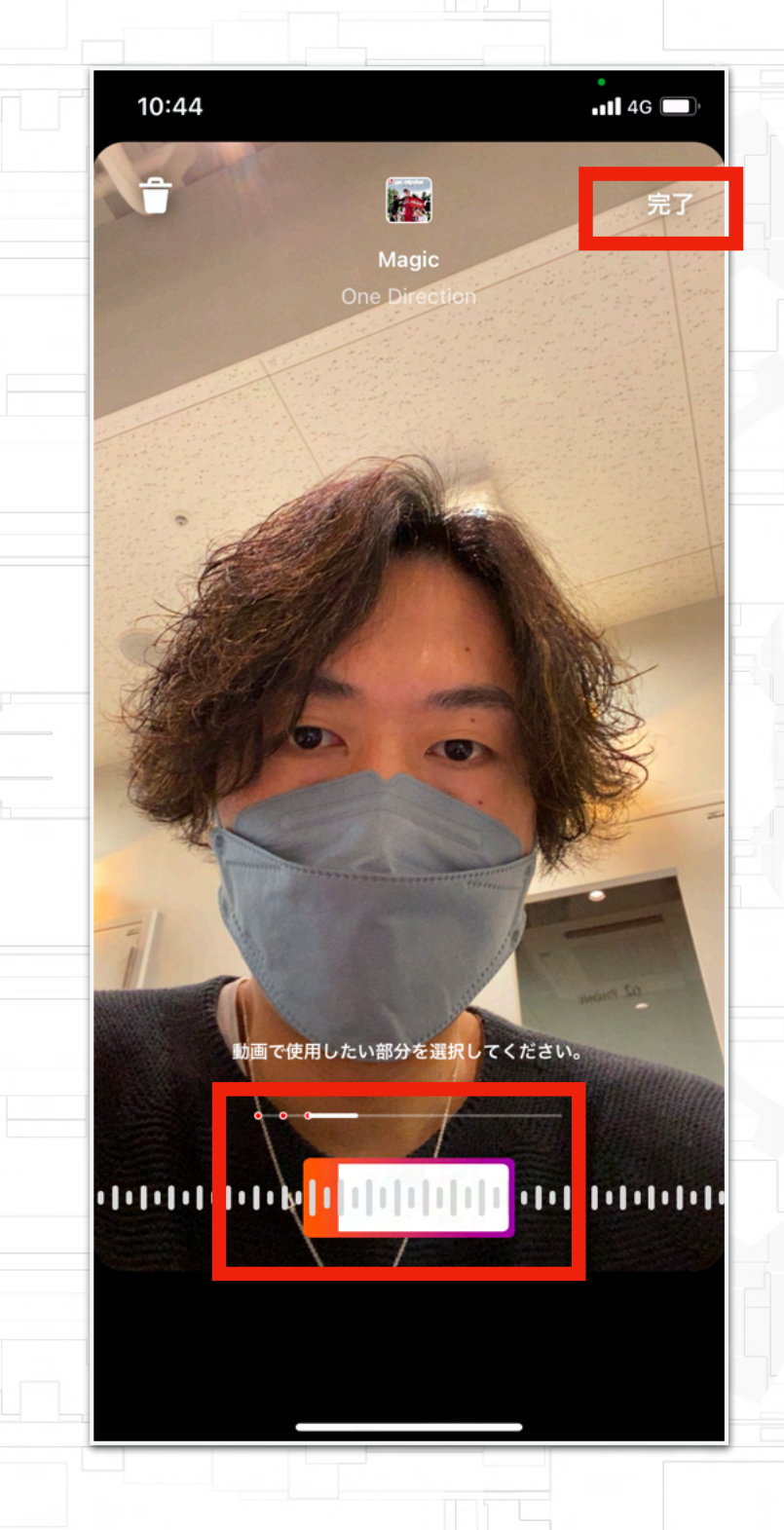

音源を選んだら、その音源の どの範囲を使うのかを選択する (僕は変更せずそのままにしてます) 選択したら「完了」をタップ

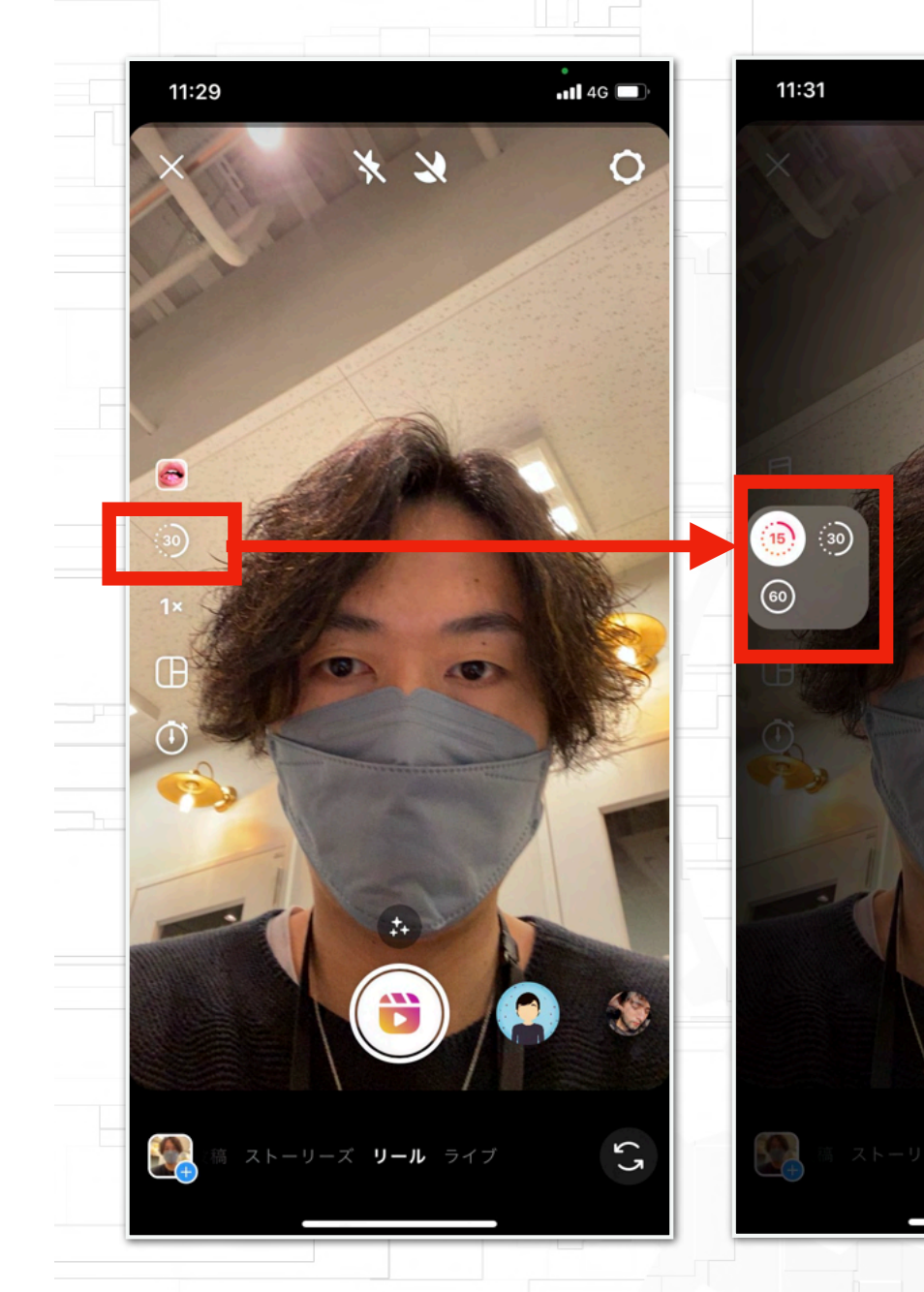

何秒のリールにするかを選 択できる。

-11 4G

57

XX

現状、15秒以内の動画の方 が再生数が取りやすいので、 15秒でオッケーです。

ちなみに15秒を選択したとしてもそれより短い動画の 投稿も可能(例:5秒の動画の の投稿も可能)

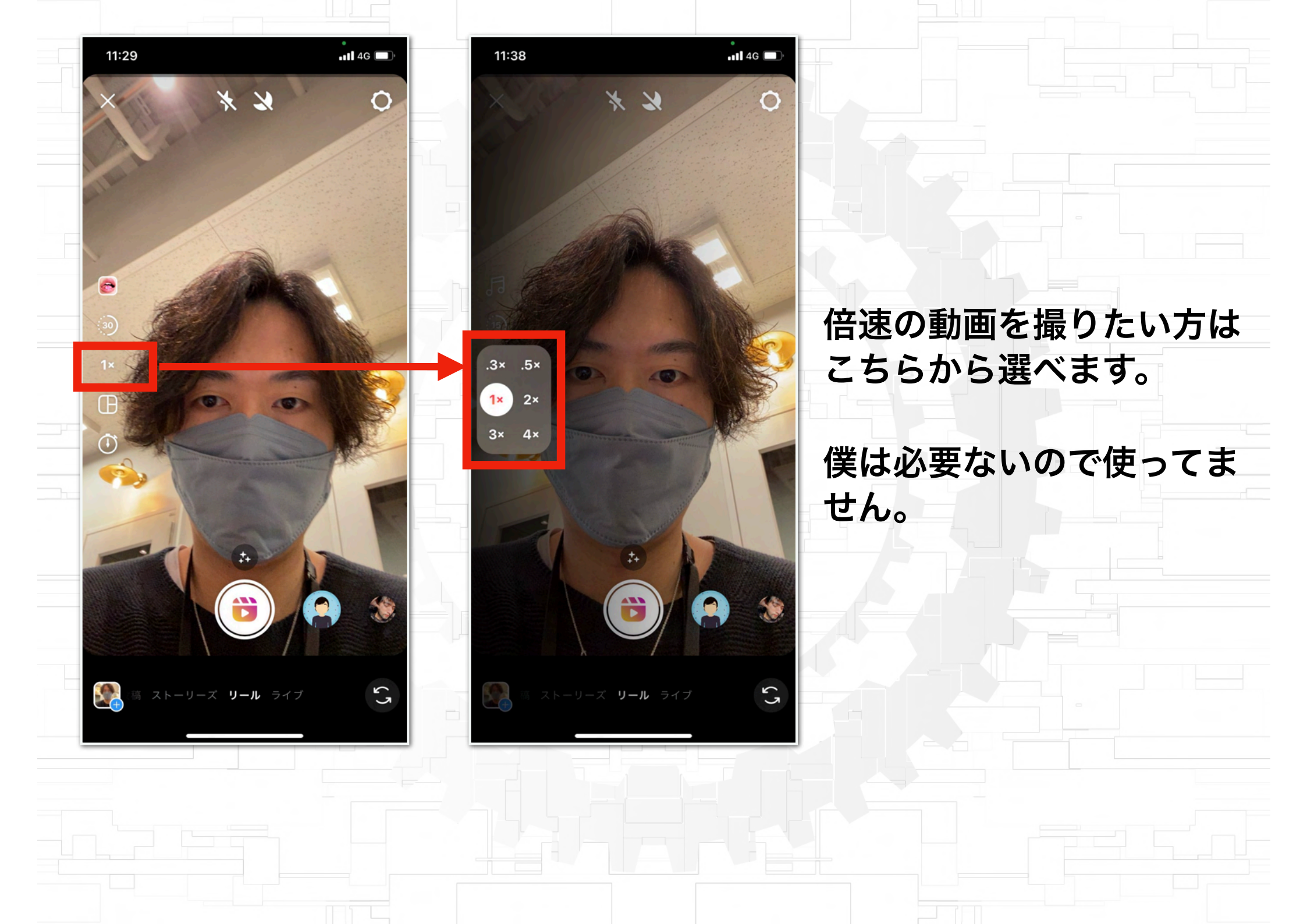

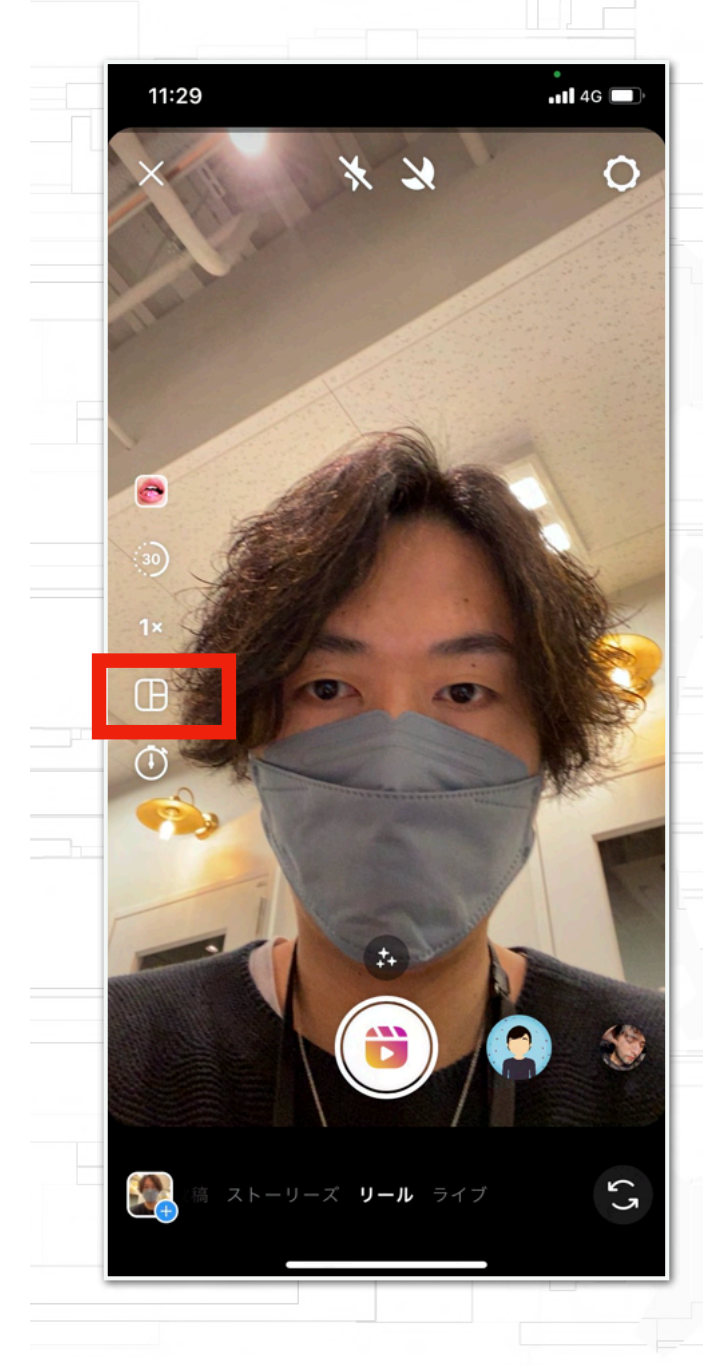

ここはレイアウトの設定がきますが、 僕は使ってません。 →正直、必要ないです。

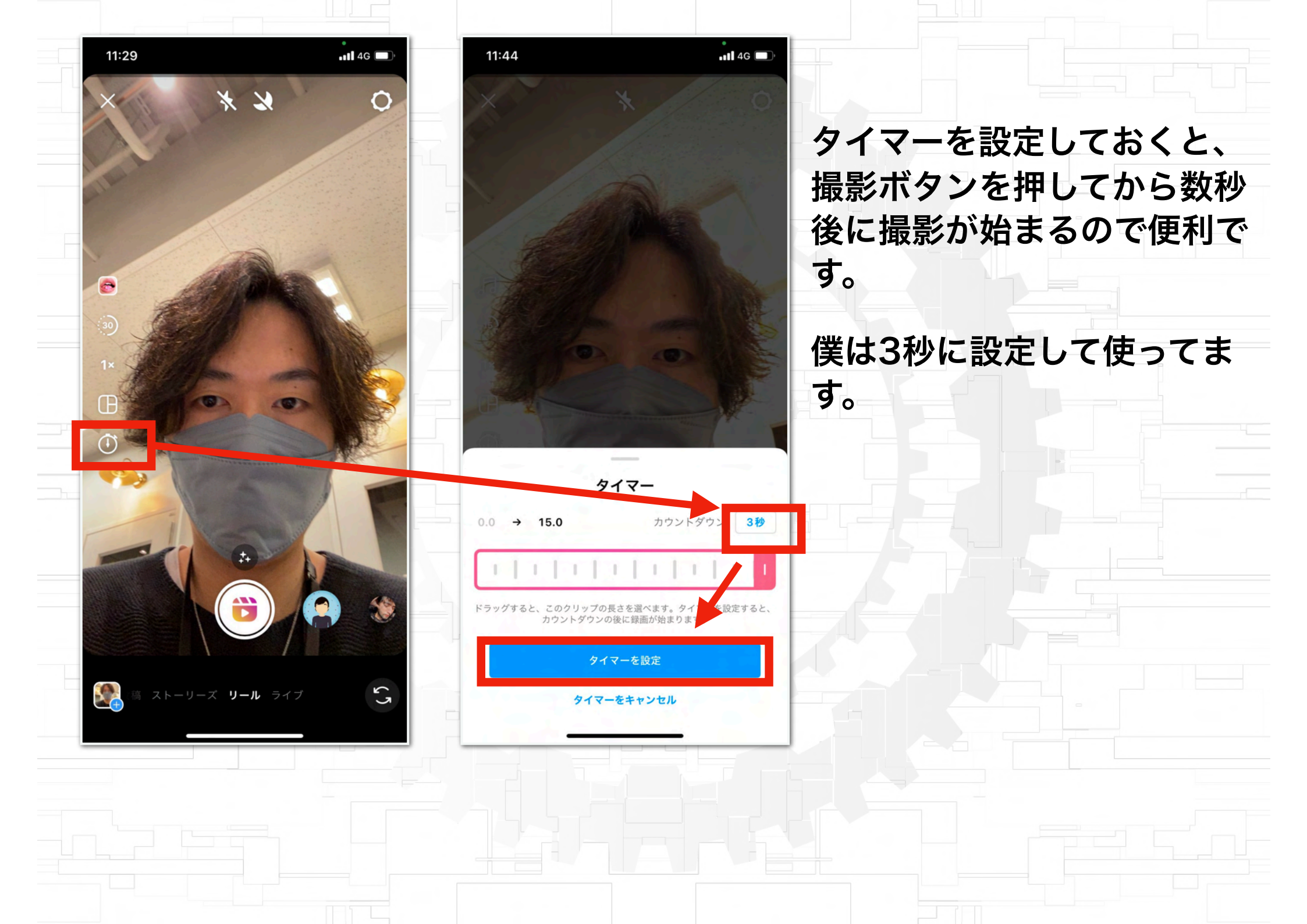

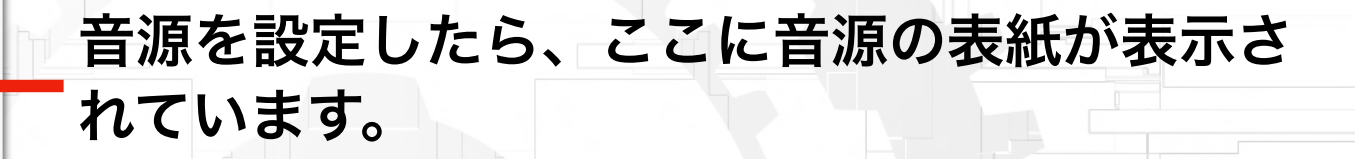

11:50

T

4G 🔲

 $\hat{\mathbf{O}}$ 

ζ.

リール

タイマーを設定しているので、白く色がついて います。

撮影ボタンを押すと設定したタイマーのカウン トダウン後、撮影が始まります。

# 撮影中は選択した音源が流れます。 音源に合わせて動いてる人が多いですね。

11:55

0:11

0

📲 4G 🔲

撮影が終わったら停止ボタンを押しましょう。

#### ↓停止ボタンを押すとこのような画面になります。

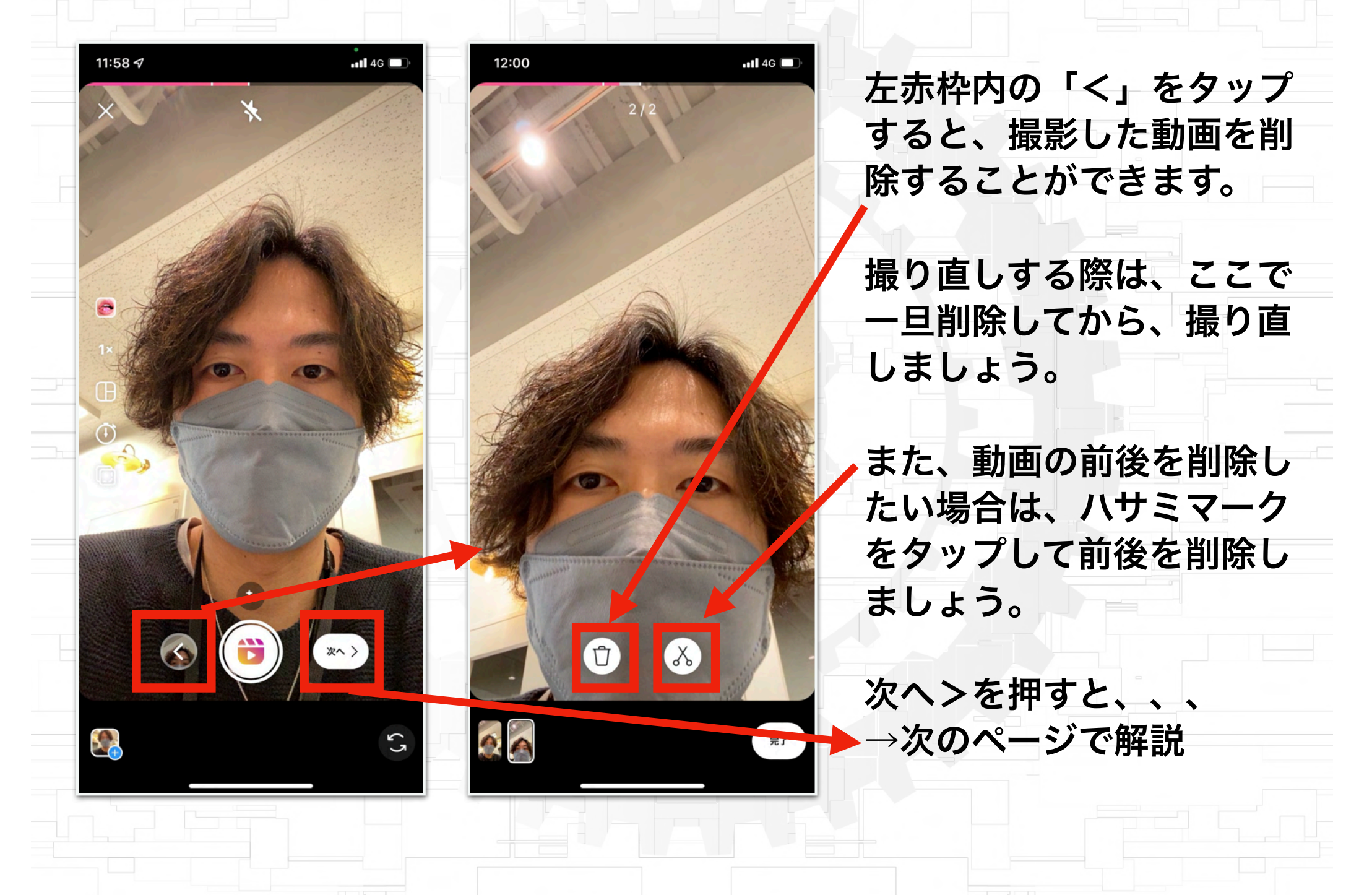

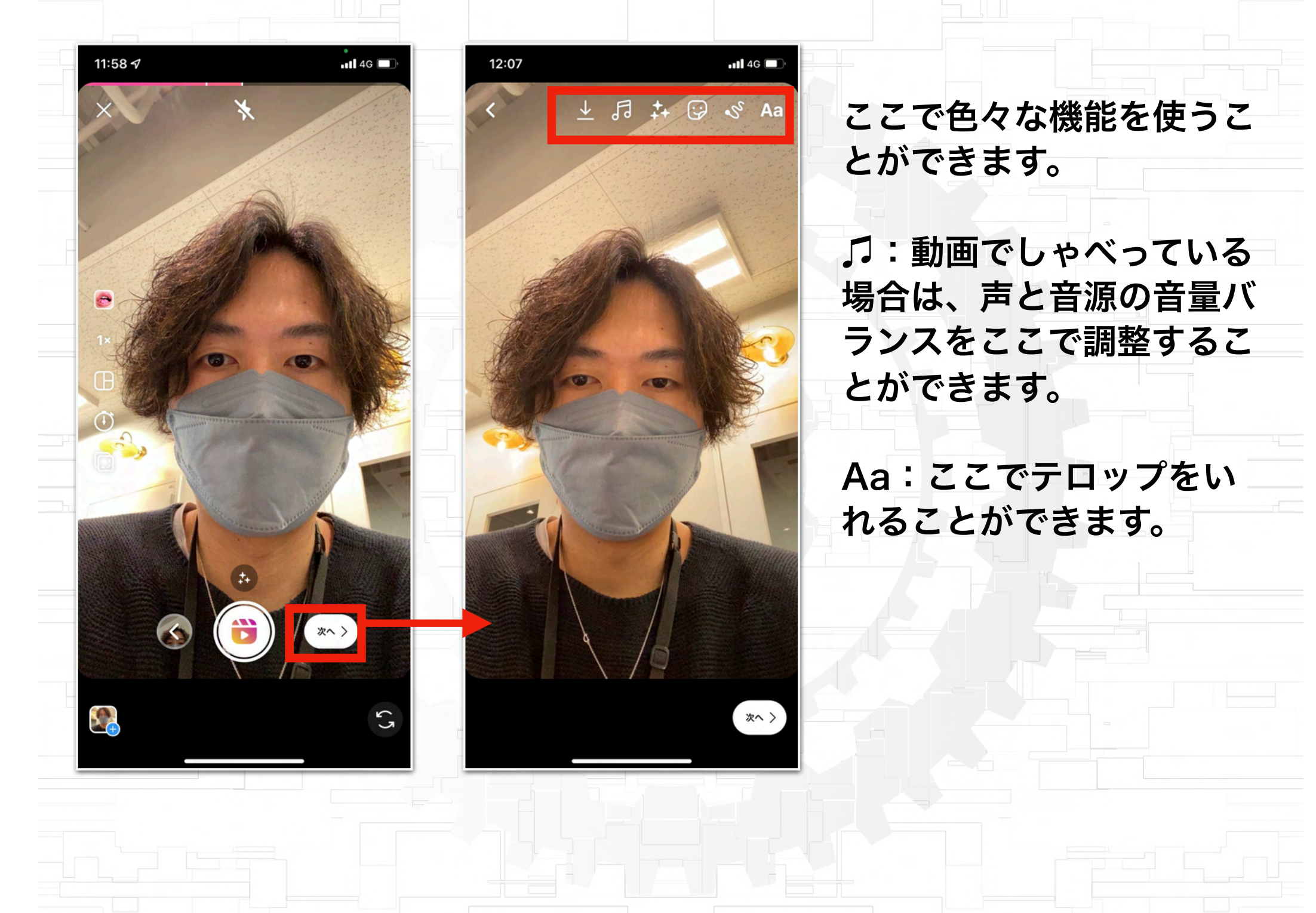

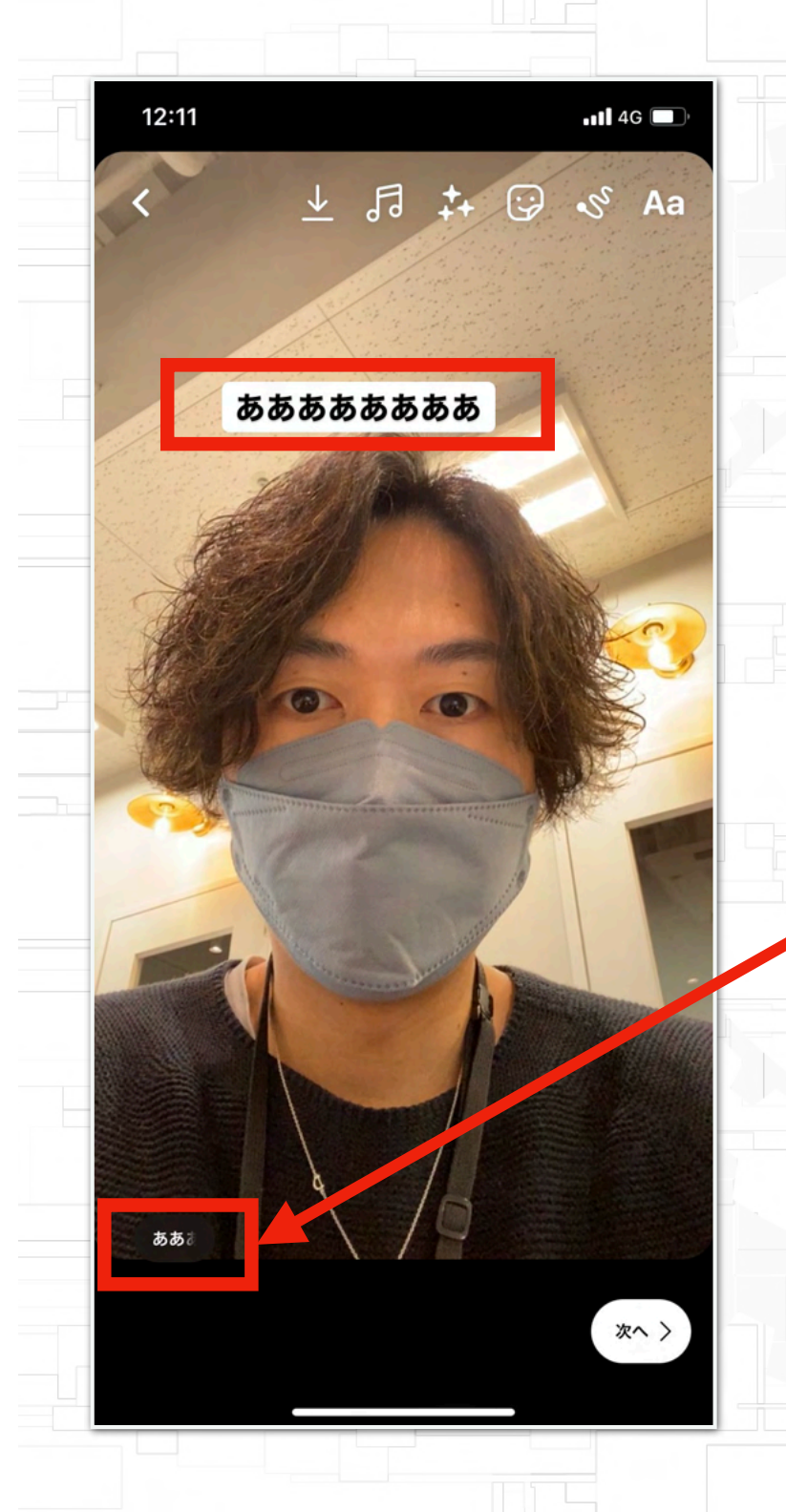

### 試しにテロップをいれてみました。

テロップをいれると、テロップをど のタイミングで入れるのかを設定で きます。

# テロップのタイミングはここをタッ プすれば設定できます。

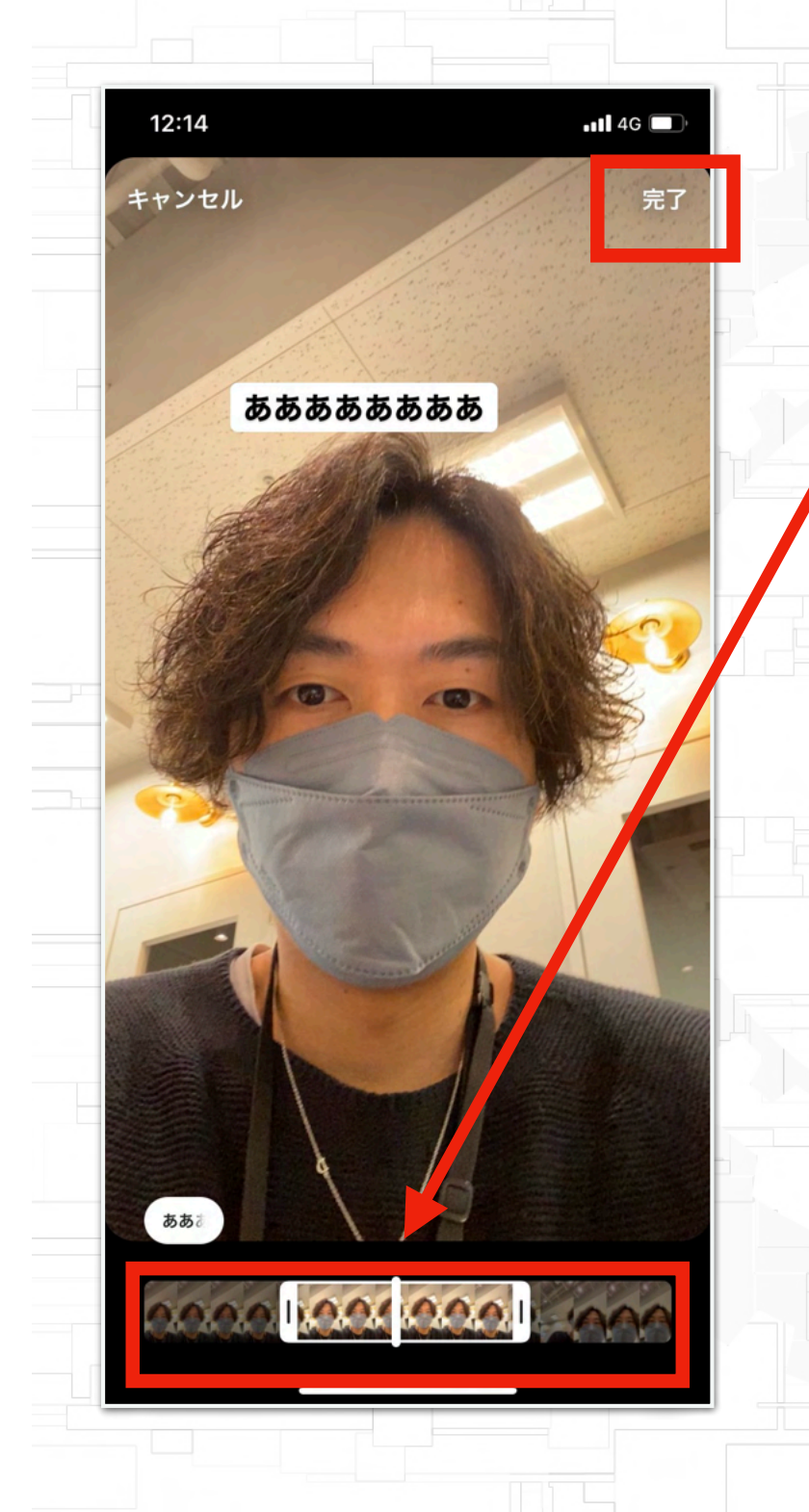

# こんな感じでテロップのタイミング は簡単に設定できます!

タイミングが調整できたら右上の「完 了」をタップ

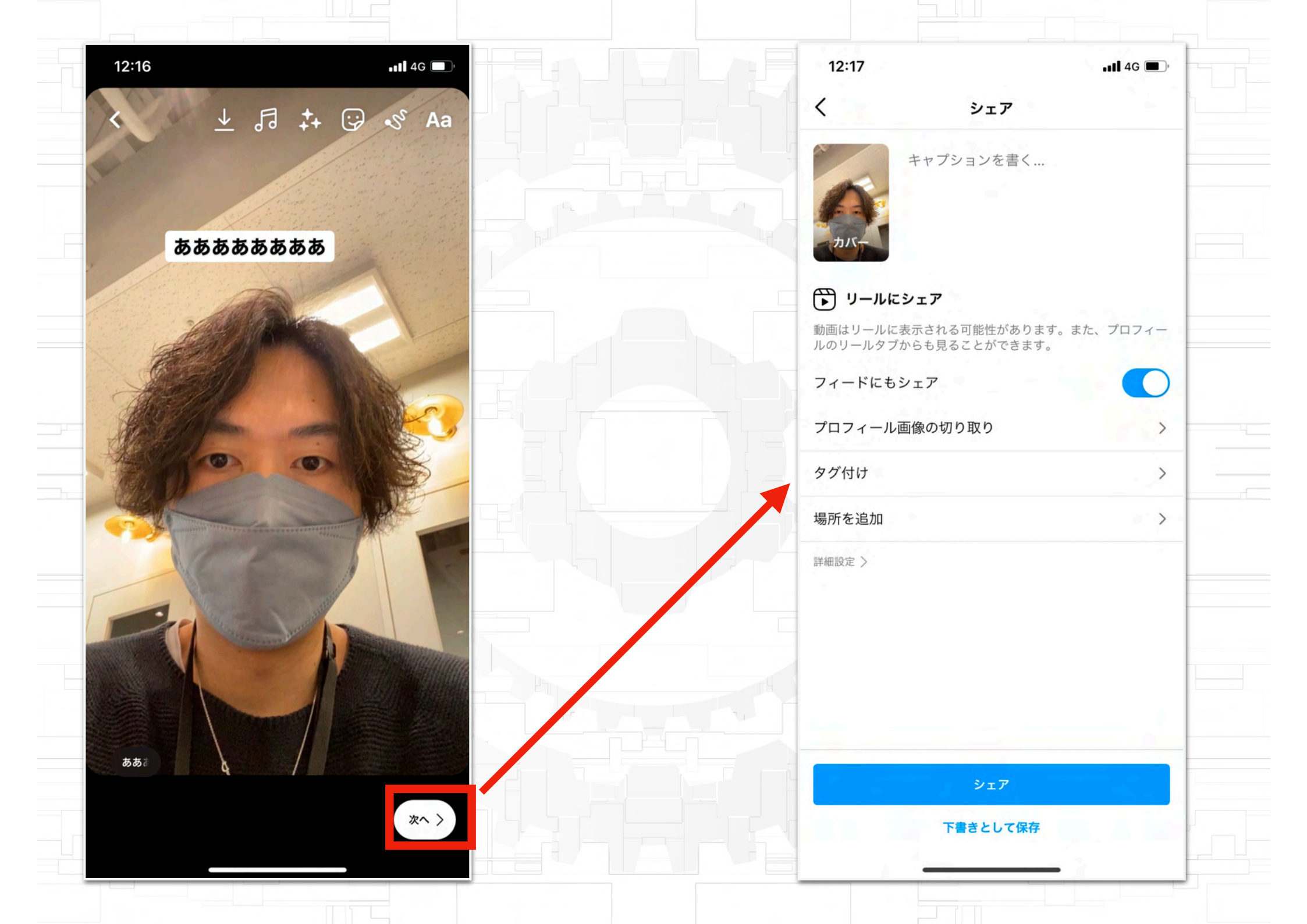

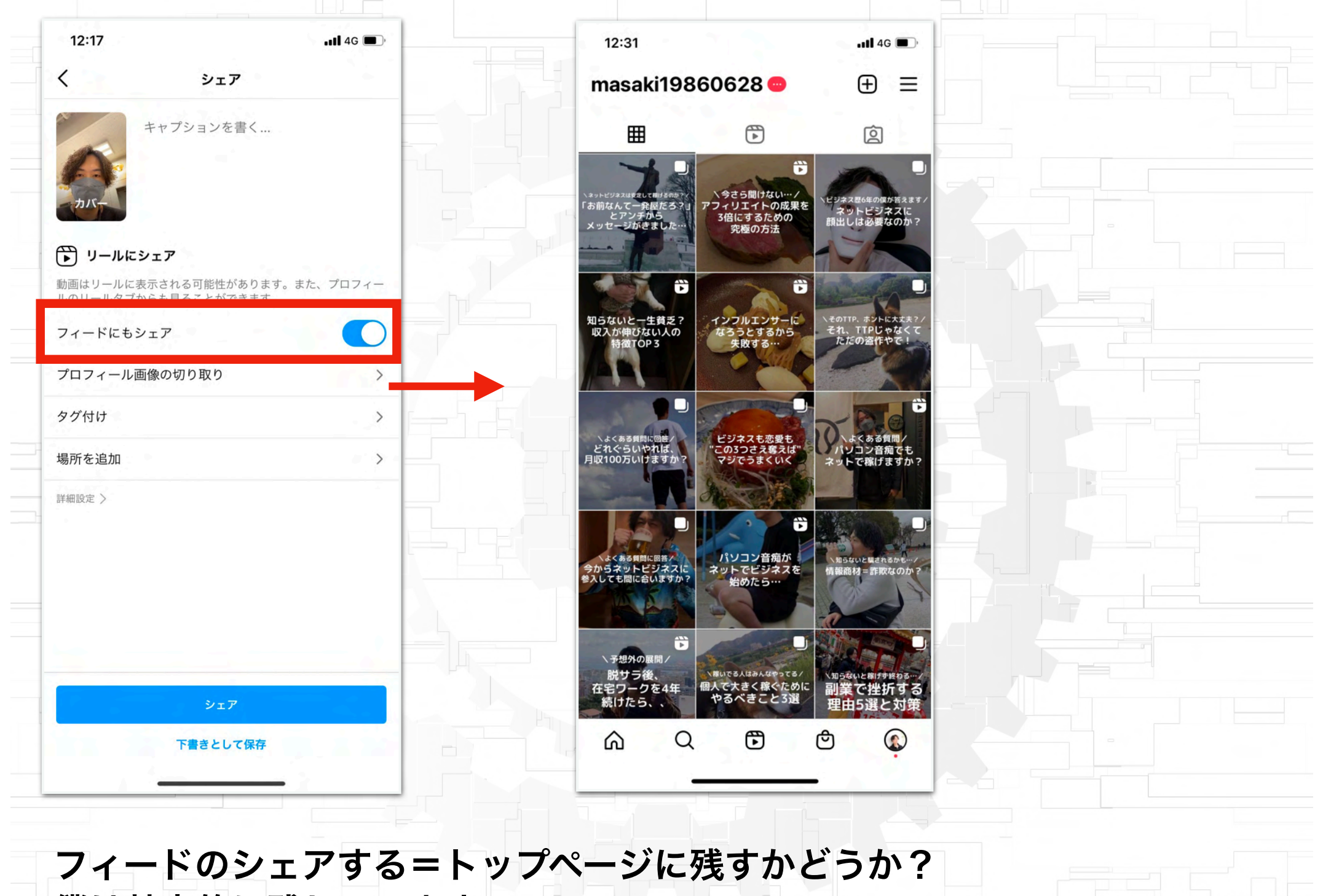

僕は基本的に残しています。

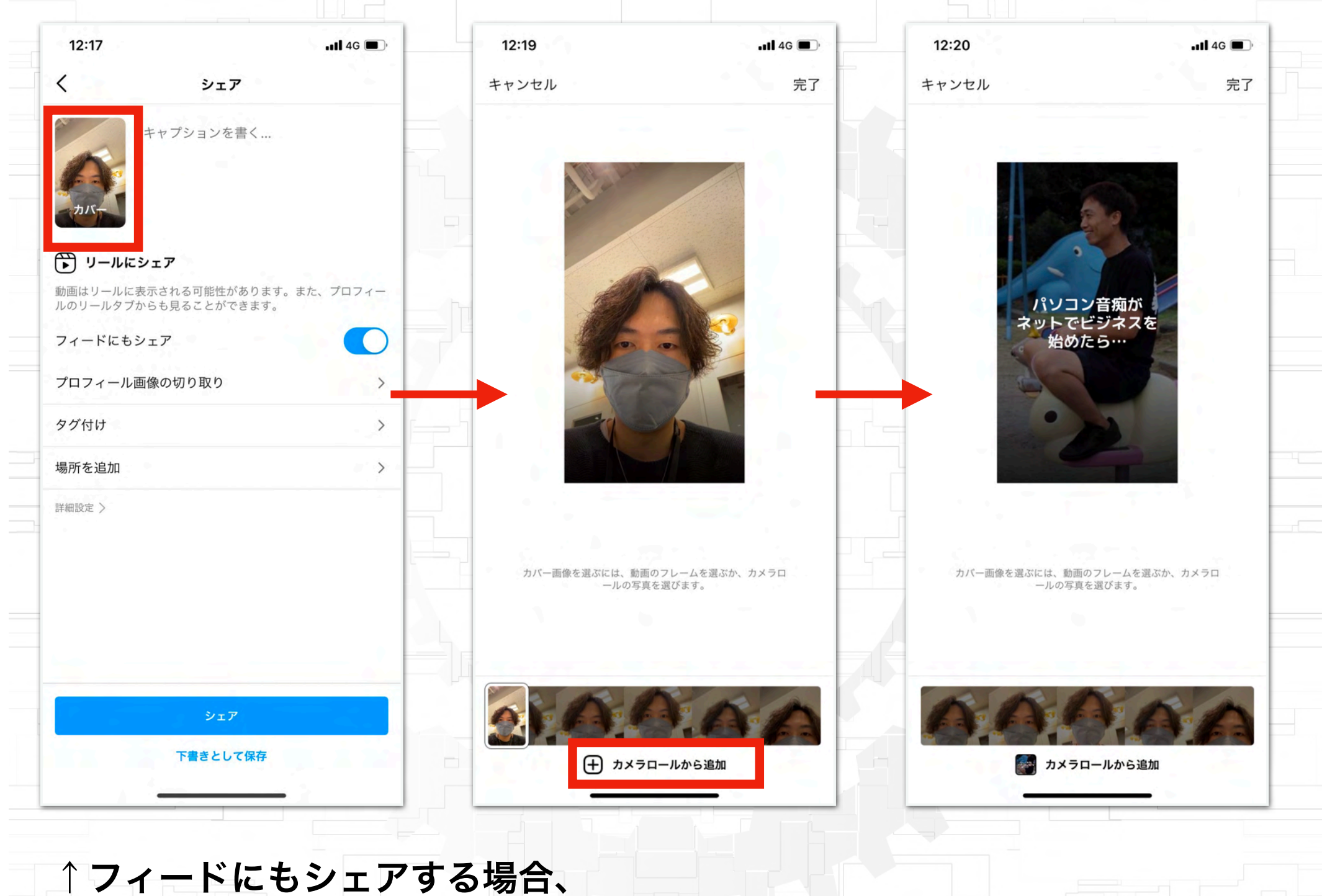

上記からカバー画像を設定しましょう

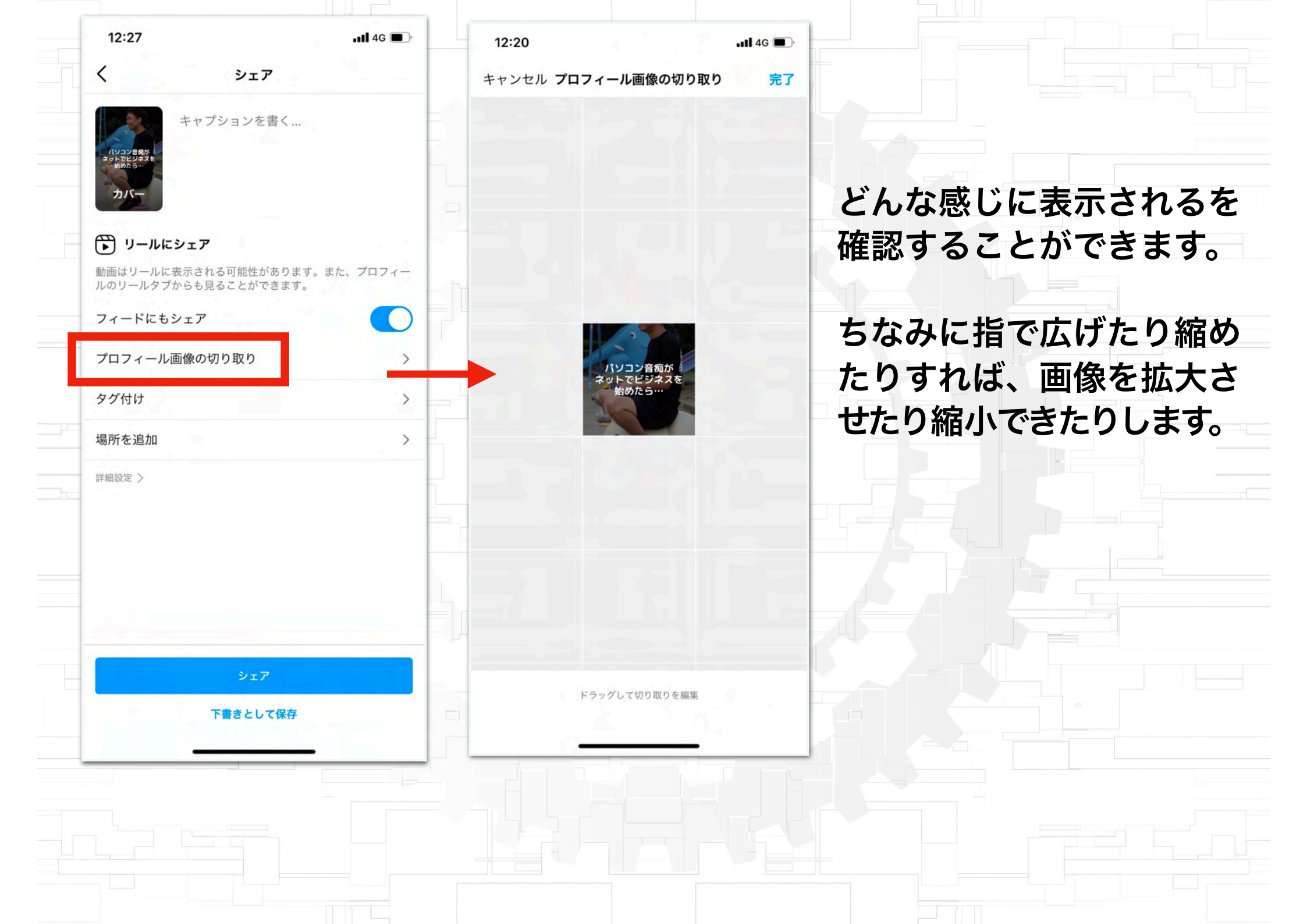

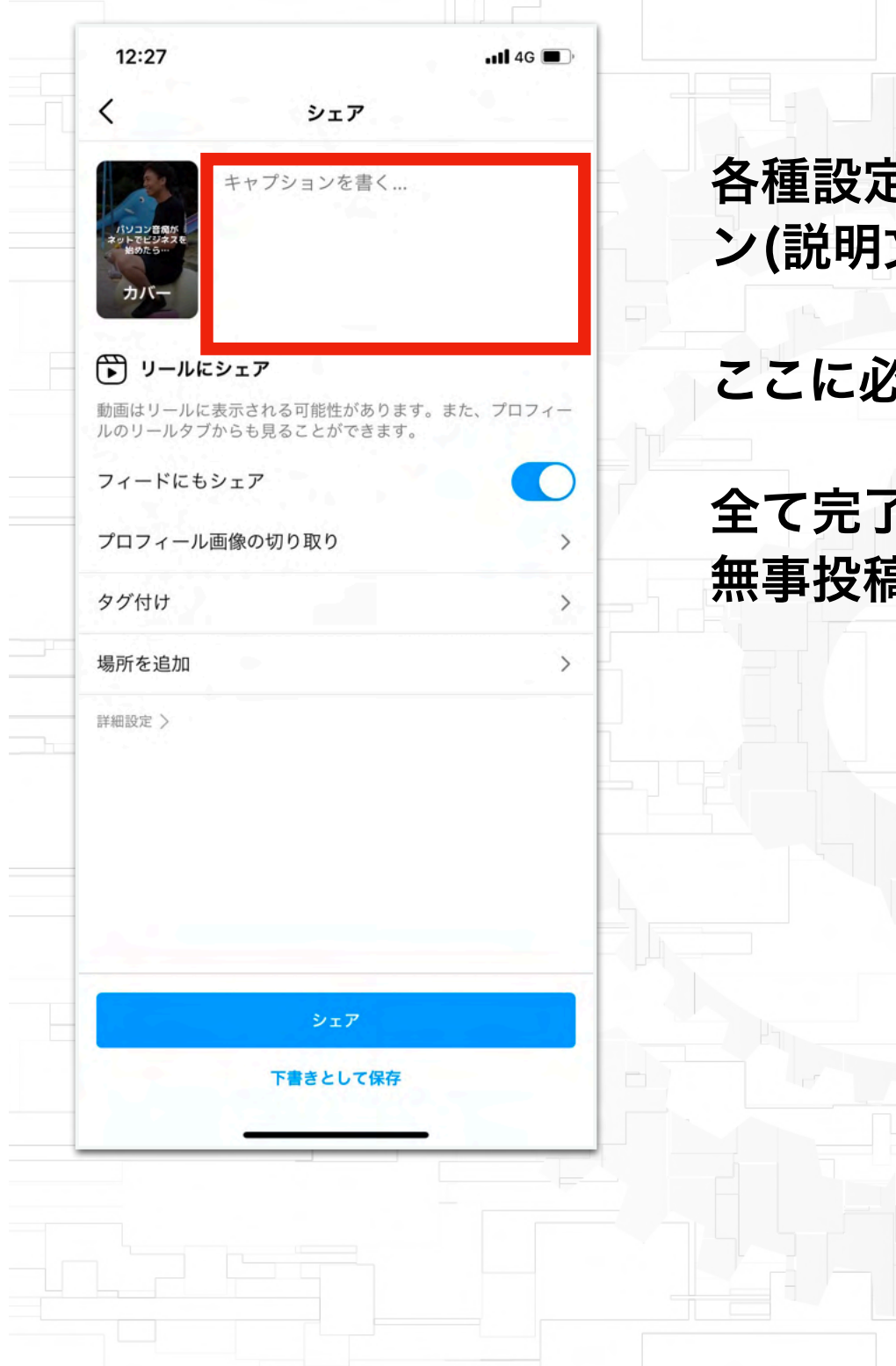

## 各種設定ができたら、あとはキャプショ ン(説明文)を書くだけです。

ここに必ずハッシュタグをいれましょう。

全て完了したらシェアボタンを押せば、 無事投稿完了です。